| -        |         |
|----------|---------|
| L        |         |
| L        |         |
| L        |         |
| <u>`</u> | Job Aid |

# Viewing and Updating My Direct Deposits

This job aid describes how to access the My Direct Deposits screen to view or modify your account information. **Note**: Your security profile must be set to allow access.

Accessing my Direct Deposits

- 2 Navigate to My Pay > Direct Deposits. The Direct Deposits screen displays your direct deposit and reserve live accounts.

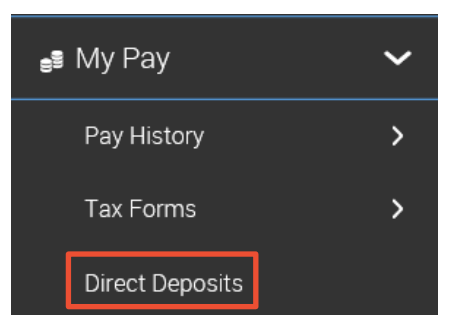

## Viewing direct deposit information

The Direct Deposits screen displays your account information. You can edit, delete, and add new accounts. The following image shows the key areas and options.

| Dire | Active Accounts           |             |                      | D +              | Add        |
|------|---------------------------|-------------|----------------------|------------------|------------|
| 1-   | 1 Direct Deposit (Active) |             |                      | в — Ø            | <u>⊡</u> ⊂ |
| F    | Bank Account Type         | Checking    | ABA# / Bank Routing# | 071921891        |            |
|      | Account Number            | 567432      | Calculation Method   | Entire/Remainder |            |
|      | Active From               | Jan 1, 2014 | Active To            | Dec 31, 9999     |            |
|      | Account Status            | Active      | Pre-Note Status      | Ready To Send    |            |

- A **Direct Deposits Type menu**: Use this drop-down menu to select the type of accounts to display. Choose from All Accounts, Active Accounts, and Inactive Accounts. Select **All** to view all direct deposit records throughout the history of your employment.
- **B** Edit: Click to open the Edit Direct Deposit window where you can modify information.
- C Delete Account: Use to delete the account completely.
- D + Add: Use to add new direct deposit accounts.
- E Account Information: Displays account details and active dates.
- **F Arrows**: If you have multiple accounts, use the arrows to change the order they are processed.

| Adding direct deposit information                                                           |                                                                                                    |  |  |  |  |
|---------------------------------------------------------------------------------------------|----------------------------------------------------------------------------------------------------|--|--|--|--|
| If your security profile allows, you can add your direct deposit information to the system. |                                                                                                    |  |  |  |  |
| Before you begin: You need your bank account number and bank routing number.                |                                                                                                    |  |  |  |  |
| 1                                                                                           | Click + Add to open the Add New Direct Deposit window.                                                                                                    |  |  |  |  |
| 2                                                                                           | In the Active From field, enter the date you want the direct deposit to begin.                                                                                                    |  |  |  |  |
| 3                                                                                           | In the <b>Active To</b> field, enter a date if you want the direct deposit to be inactive after that date, or leave the default.                                                                   |  |  |  |  |
| 4                                                                                           | Deposit Type: Select Direct Deposit.                                                                                                    |  |  |  |  |
|                                                                                             | Note: Select Reserve Live Check to have part of your pay issued as a check.                                                                                                    |  |  |  |  |
| 5                                                                                           | Bank Account Type: Select Checking or Savings.                                                                                                    |  |  |  |  |
| 6                                                                                           | 6 Calculation Method: Select how you want the direct deposit amount to be calculated. Note: If you selected any of the percentages, enter the number in the <b>Percent</b> field.                  |  |  |  |  |
|                                                                                             | <ul> <li>Entire/Remainder: Select if the remainder of the net pay after all taxes, deductions and<br/>other direct deposit types should be deposited into this account.</li> </ul>                 |  |  |  |  |
|                                                                                             | • Flat \$ Amount: Use to specify the exact amount of the deposit. If selected, enter the amount in the Amount field.                                                                               |  |  |  |  |
|                                                                                             | • % Of Gross Earnings: Use to set a percentage of your gross earnings to be deposited.                                                                                                    |  |  |  |  |
|                                                                                             | <ul> <li>% Of Net Pay: Use to set a percentage of your net pay to be deposited.</li> </ul>                                                                                                    |  |  |  |  |
|                                                                                             | <ul> <li>% Of Remaining Net: Select if a percentage of net pay after all other direct deposits except<br/>Entire/Remainder should be used as the amount for the direct deposit account.</li> </ul> |  |  |  |  |
| 7                                                                                           | Account#: Enter your bank account number.                                                                                                    |  |  |  |  |
| 8                                                                                           | ABA#/Bank Routing#: Enter your bank's nine-digit direct deposit routing number. To verity the                                                                                                    |  |  |  |  |
|                                                                                             | number, click the ${}^{(1)}$ icon. A window displays stating if the number is valid or invalid. Click <b>Close</b> .                                                                               |  |  |  |  |

9 When finished, click **Save**.

| Add New Direct Deposit                | ×                                                                              |        |
|---------------------------------------|--------------------------------------------------------------------------------|--------|
| Active From * 10/11/2018 2            | Active To *           12/31/2099         3                                     |        |
| Deposit Type Direct Deposit 4         | Bank Account Type * Checking 5                                                 |        |
| Calculation Method * Flat \$ Amount 6 | Amount * This field varies depending<br>on the calculation method<br>selected. | g<br>t |
| Account #*                            | Reenter Account #*                                                             | _      |
| ABA# / Bank Routing# *                | 9                                                                              |        |
|                                       | CANCEL                                                                         |        |

# Modifying direct deposit information

If your security profile allows, you can modify your direct deposit settings.

- 1 Click the Edit icon for the account you want to modify. The Edit Direct Deposit window opens.
- 2 Modify any of the following fields as needed.
  - Active From and Active To: Enter the beginning and end dates you want the direct deposit to be active. Note: The account will be inactive after the Active To date.
  - **Deposit Type**: This field cannot be changed.
  - Bank Account Type: Select Checking or Savings.
  - Calculation Method: Select how you want the direct deposit amount to be calculated.
  - Account#: Enter your bank account number.
  - **ABA#/Bank Routing#**: Enter your bank's nine-digit direct deposit routing number. To verity the number, click the <sup>(i)</sup> icon. A window displays stating if the number is valid or invalid. Click **Close**.
- 3 When finished editing, click Save.

#### **Reserve Live Check**

A reserve live check record indicates a partial amount that is put into a live check before any accounts set to Entire/Remainder are processed.

### Deleting a direct deposit account

- 1 Click the **Delete Account** icon for the account you want to delete.
- 2 Click OK to confirm the action or Cancel to keep the account.
- 3 Click **OK** on the confirmation message.

Result: The account is removed.

**Note**: If you prefer to make the account inactive, but keep it in the system, change the Active To date to the date you want to stop using the account for direct deposits.